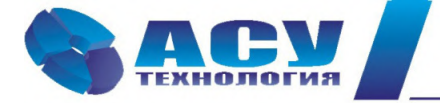

Интеллектуальные технологии управления

Руководство по эксплуатации

шкафа управления насосами

ШУН серии А

# Содержание

| 1         Указания по технице безопасности         4           1.1         Обще сведения         4           1.2         Меря безопасности         4           1.3         Реботь в процессе эксплуатации         5           2         Начияение Руководства         6           3         Оцисание изделия         6           4         Заводская табличка         6           4         Заводская табличка         6           5         Синсание изделия         6           4         Заводская табличка         6           6         Порядок действий при работе со шкафом управления         7           6.1         Порадок действий при работе со шкафом управления         7           6.2         Вколочавшното интеряая дваяения         7           6.3         Включение инкафа управления в работу         8           6.4.1         Шатное отключение насоса         8           6.4.2         Иракой пуск внесоса         8           6.4.3         Прякой пуск внесоса         8           6.4.4         Останов насоса после прякото пуска         8           7         Способы управления выдоа ПУН серии А         9           8.1         Интерфеска блока управления выдова ШУН серии А                                                                                  | № п/п | Раздел                                           | Стр. |  |
|----------------------------------------------------------------------------------------------------|-------|--------------------------------------------------|------|--|
| 1.1         Общие сведения         4           1.2         Меры безопасности         4           1.3         Работы в процессее эксплуятании         5           2         Назначение Руководства         6           3         Описание игделия         6           4         Заводская табличка         6           5         Типовое обозначение         6           6         Порядок действий при работе со накафом управления         7           6.1         Порядок действий при работе со накафом управления         7           6.2         Вьод задашного интервала давления         7           6.3         Включение пикафа управления         7           6.4         Управление работающего насосо         8           6.4.1         Шатное оключение работающего насоса         8           6.4.2         Шатное включение пасоса         8           6.4.3         Прямой пуск насоса         8           6.5         Отключение пакафа управления         8           6.4.4         Оставон васоса после прямото пуска         8           6.5         Отключение пакафа управления насосами         9           8         Втешний выд патели управления насосами         10           9         Описан                                                                          | 1     | Указания по технике безопасности                 |      |  |
| 1.2         Меры безоцасности         4           1.3         Работы в пропессе эксплуатации         5           2         Назначение Руководства         6           3         Отисание изделяя         6           4         Заводская табличка         6           5         Типовое обозначение         7           6         Порядок действий при работе со шкафом управления         7           6.1         Подготока шкафа в калочению         7           6.2         Ввод заданното интервала давления         7           6.2         Ввод заданното интервала давления         7           6.2         Ввод заданното интервала давления         7           6.4.1         Патное отключение работающего насоса         8           6.4.2         Шатное клюзение работающего насоса         8           6.4.3         Отключение работающего насоса         8           6.4.4         Шатное клюзение насоса         8           6.5.0         Отключение шкафа управления         9           8         Внешний вад палели управления Кафов ШУН серин А         9           9         11         10         11           9.1         Интерфейсы блока управления БУ серий А         10           9                                                                                   | 1.1   | Общие сведения                                   |      |  |
| 1.3         Работы в процессе эксплуятации         5           2         Налиаение Руководства         6           3         Описание изделия         6           4         Заводская табличка         6           5         Тиновос обозначение         7           6         Порядок действий при работе со шкафом управления         7           6.1         Порядок действий при работе со шкафом управления         7           6.1         Порятока шкафа к включению         7           6.2         Ввол заданного интервала давления         7           6.3         Включение пкафа управления в работу         88           6.4         Управление ракотакова работо         8           6.4.1         Шатнос иключение насоса         8           6.4.2         Шатнос иключение насоса         8           6.4.3         Прямой пуск насоса         8           6.4.4         Остакове ине шкафа управления         8           7         Способы управления насосания         9           8         Внетний вид палели управления         9           8.1         Интерфейскі бюка управления         10           9         Описание зкранов контроллера         11           9.1         Экран «Ликологов                                                                          | 1.2   | Меры безопасности                                | 4    |  |
| 2         Назначение Руководства         6           3         Описание изделия         6           4         Звюдская табличка         6           5         Типовое обозначение         7           6         Порядок дейстий при работе со шкафом управления         7           6.1         Нодготовка шкафа к включению         7           6.2         Включение шкафа управления         7           6.3         Включение шкафа управления         7           6.4         Иралок действий при работе со пкафом управления         7           6.3         Включение шкафа управления         9           8         Каличение шкафа управления         8           6.4.1         Шатное ключение пасоса         8           6.4.2         Патное ключение пасоса         8           6.4.3         Прамой пуск насоса         8           6.4.4         Останов насоса после прямого пуска         8           6.5         Отключение шкафа управления         9           8         Внешний вид панели управления шкафов ШУН серин А         9           8.1         Интерфскісы блока управления         9           9         Описание зкрано контроллера         11           9.1         Цитерфскію блока уп                                                                          | 1.3   | Работы в процессе эксплуатации                   | 5    |  |
| 3         Описание изделия         6           4         Заводская табличка         6           5         Типовое обозначение         7           6         Порядок действий при работе со шкафом управления         7           6.1         Подготовка шкафа к включению         7           6.2         Ввод задатночению интераяла давления         7           6.3         Включение шкафа управления в работу         8           6.4.1         Шатное отключение работающего насоса         8           6.4.2         Шатное включение работающего насоса         8           6.4.3         Прямой пуск насоса         8           6.4.4         Оставков насоса после прямого пуска         8           6.4.3         Прямой пуск насоса         8           6.4.4         Оставков насоса после прямого пуска         8           6.5         Оключение шкафа управления         8           6.5         Оключение зафа управления шкафов ШУН серии А         9           8.1         Интерфейсы блока управления БУ серий А         10           9         Описание жранов кыпроэлера         11           9.1         Экран «Лапкото выс вкоды»         11           9.2.1         Экран «Лапкото выс вкоды»         12                                                                  | 2     | Назначение Руководства                           | 6    |  |
| 4         Заводская табличка         6           5         Типовое обозначение         7           6         Порядок действий при работе со пикафом управления         7           6.1         Подготовка шкафа к включению         7           6.2         Вкод заданного интервала давления         7           6.3         Включение шкафа управления в работу         8           6.4.4         Управление режимами пасосов         8           6.4.1         Шатное отключение работающего насоса         8           6.4.2         Шатное отключение работающего насоса         8           6.4.3         Прямой пуск насоса         8           6.4.4         Останов насоса после прямого пуска         8           6.4.5         Отключение пкафа управления         8           7         Способы управления высосами         9           8         Внешний вид панели управления высосами         9           8.1         Интерфейсы блока управления высосами         10           9         Описание экранов контроллера         11           9.1         Экран «Длавное мень»         11           9.2.1         Экран «Длавное мень»         11           9.2.2         Экран «Длавно контроллера         11                                                                        | 3     | Описание изделия                                 | 6    |  |
| 5         Типовое обозначение         7           6         Порядок действий при работе со шкафом управления         7           6.1         Подготовка шкафа к включению         7           6.2         Ввод заданного интервала давления         7           6.3         Включение шкафа управления в работу         8           6.4.4         Управление режимами насосов         8           6.4.1         Шатюс отключение работающего насоса         8           6.4.2         Шатюс отключение работающего насоса         8           6.4.3         Прямой пуск насоса         8           6.4.4         Останов насоса после прямого пуска         8           6.5.         Отключение шкафа управления вафо ШУН серии А         9           8         Внешний вид панели управления вкафов ШУН серии А         9           8.1         Интерфейсы блока управления БУ серий А         10           9         Описание экранок китроллера         11           9.2         Экран «Лавное меню»         11           9.2         Экран «Лавное меню»         11           9.2.1         Экран «Отказы и акуцавы»         12           9.2.3         Экран «Дискретные входы»         12           9.2.4         Экран «Дискретные входы»         13<                                       | 4     | Заводская табличка                               | 6    |  |
| 6         Пордок действий при работе со шкафом управления         7           6.1         Подготовка шкафа к включению         7           6.2         Вкод заданного интервала давления         7           6.3         Включение шкафа управления в работу         8           6.4.         Управление режимами насосов         8           6.4.1         Шатное окключение работающего насоса         8           6.4.2         Шатное окключение насоса         8           6.4.3         Прямой пуск насоса         8           6.4.4         Останов насоса после прямого пуска         8           6.5.0         Отключение шкафа управления насосами         9           8         1         Интерейска блока управления Кафов ШУН серии А         9           8.1         Интерейска блока управления БУ серий А         10           9.1         Описание зкравно контроллера         11           9.1         Экран «Аналоговые вкоды»         11           9.2.1         Экран «Аналоговые вкоды»         12           9.2.3         Экран «Аналоговые вкоды»         13           9.2.4         Экран «Аналоговые вкоды»         13           9.2.5         Экран «Арес объскта»         13           9.2.6         Экран «Арес объскта»                                              | 5     | Типовое обозначение                              | 7    |  |
| 6.1         Подготовка шкафа к включению         7           6.2         Вюд заданного интервала давления         7           6.3         Включение шкафа управления в работу         8           6.4         Управление режимами насосов         8           6.4.1         Шатное отключение работающего насоса         8           6.4.2         Шатное отключение работающего насоса         8           6.4.3         Прямой пуск насоса         8           6.4.4         Останов включение шасфа управления         8           6.4.4         Останов пасоса после прямого пуска         8           6.5         Отключение шасфа управления         8           7         Способы управления насосами         9           8         Внешний вид панели управления шкафов ШУН серии А         9           8.1         Интерфейсы блока управления БУ серий А         10           9         Отисание экранов контроллера         11           9.1         Экран «Главное меню»         11           9.2.1         Экран «Павное меню»         12           9.2.2         Экран «Преиды»         12           9.2.3         Экран «Преиды»         13           9.2.4         Экран «Дискретные входы»         13           9                                                                 | 6     | Порядок действий при работе со шкафом управления | 7    |  |
| 6.2         Вюд заданного интервала давления         7           6.3         Включение шкафа управления в работу         8           6.4         Управление режимами насосов         8           6.4.1         Шатное отключение работающего насоса         8           6.4.2         Шатное включение насоса         8           6.4.3         Прямой пуск насоса         8           6.4.4         Останов насоса после прямого пуска         8           6.4.4         Останов насоса после прямого пуска         8           6.5         Отключение шкафа управления         8           7         Способы управления насосами         9           8         Внешний вид панели управления шкафов ШУН серии А         9           8.1         Интерфейсы блока управления БУ серий А         10           9         Описание жранов контроллера         11           9.1         Экран «Главное меню»         11           9.2.1         Экран «Павное колды»         12           9.2.2         Экран «Пренды»         12           9.2.3         Экран «Пренды»         13           9.2.4         Экран «Пренды»         13           9.2.5         Экран «Дискретные входы»         13           9.2.6         Эк                                                                          | 6.1   | Подготовка шкафа к включению                     | 7    |  |
| 6.3         Включение шкафа управления в работу         8           6.4         Управление режимами насосов         8           6.4.1         Шатное отключение работающего насоса         8           6.4.2         Шатное включение насоса         8           6.4.3         Прямой пуск насоса         8           6.4.4         Останов насоса после прямого пуска         8           6.5         Отключение шкафа управления         8           6.5         Отключение шкафа управления         8           7         Способы управления насосами         9           8         Внешний вид панели управления шкафов ШУН серии А         9           8.1         Интерфейсы блока управления БУ серий А         10           9         Описание экранов контроллера         11           9.1         Экран «Главное меню»         11           9.2.1         Экран «Павлое меню»         11           9.2.2         Экран «Павлоговые входы»         12           9.2.3         Экран «Павлоговые входы»         12           9.2.4         Экран «Дискретные входы»         12           9.2.5         Экран «Дискретные входы»         13           9.2.6         Экран «Дискретные режимы»         13           9.2.7 <td>6.2</td> <td>Ввод заданного интервала давления</td> <td>7</td> | 6.2   | Ввод заданного интервала давления                | 7    |  |
| 6.4         Управление режимами насосов         8           6.4.1         Шатное отключение работающего насоса         8           6.4.2         Шатное включение насоса         8           6.4.3         Прямой пуск насоса         8           6.4.4         Останов насоса после прямого пуска         8           6.5         Отключение шкафа управления         8           6.5         Отключение шкафа управления         8           7         Способы управления насосами         9           8         Внешний вид панели управления Шкафов ШУН серии А         9           8.1         Интерфейсы блока управления БУ серий А         10           9         Описание экранов контроллера         11           9.1         Экран «Главное меню»         11           9.2.1         Экран «Налотовые входы»         11           9.2.2         Экран «Инаготовые входы»         12           9.2.3         Экран «Инаготовые входы»         12           9.2.4         Экран «Инакотовы в ходы»         13           9.2.5         Экран «Инфо»         13           9.2.6         Экран «Инфо»         13           9.2.7         Экран «Дискретные входы»         13           9.2.6         Экран «Дикресо                                                                          | 6.3   | Включение шкафа управления в работу              | 8    |  |
| 6.4.1         Шатнос отключение работающего насоса         8           6.4.2         Шатнос включение насоса         8           6.4.3         Прямой пуск насоса         8           6.4.4         Останов насоса после прямого пуска         8           6.5         Отключение шкафа управления         8           7         Способы управления насосами         9           8         Внешний вид панели управления шкафов ШУН серии А         9           8.1         Интерфейсы блока управления БУ серий А         10           9         Описание экранов контроллера         11           9.1         Экран «Главное меню»         11           9.2         Экран «Главное меню»         11           9.2.1         Экран «Аналоговые входы»         11           9.2.2         Экран «Аналоговые входы»         12           9.2.3         Экран «Дискретные входы»         12           9.2.4         Экран «Дискретные входы»         13           9.2.5         Экран «Дискретные входы»         13           9.2.6         Экран «Дикаральные режимы»         13           9.2.7         Экран «Дискрестыые режимы»         13           9.2.6         Экран «Дистема»         13           9.2.7                                                                                   | 6.4   | Управление режимами насосов                      | 8    |  |
| 6.4.2       Шатное включение насоса       8         6.4.3       Прямой пуск насоса       8         6.4.4       Останов насоса поле прямого пуска       8         6.5       Отключение шкафа управления       8         7       Способы управления насосами       9         8       Внешний вид панели управления шкафов ШУН серии А       9         8.1       Интерфейсы блока управления БУ серий А       10         9       Описание экранов контроллера       11         9.1       Экран «Славное меню»       11         9.2       Экран «Плавное меню»       11         9.2.1       Экран «Аналотовые входы»       11         9.2.2       Экран «Дискретные входы»       12         9.2.3       Экран «Дискретные входы»       12         9.2.4       Экран «Дискретные входы»       12         9.2.5       Экран «Дискретные режимы»       13         9.2.6       Экран «Дискретные режимы»       13         9.2.7       Экран «Дата / Время»       13         9.2.6       Экран «Дати / Время»       13         9.2.7       Экран «Данные ОС»       14         9.4       Экран «Данные ОС»       14         9.5       Экран «Режимы»       15                                                                                                    | 6.4.1 | Шатное отключение работающего насоса             | 8    |  |
| 6.4.3         Прямой пуск насоса         8           6.4.4         Останов насоса после прямого пуска         8           6.5         Отключение шкафа управления         8           7         Способы управления насосами         9           8         Внешний вид панели управления шкафов ШУН серии А         9           8.1         Интерфейсы блока управления БУ серий А         10           9         Описание экранов контроллера         11           9.1         Экран «Спавное меню»         11           9.2         Экран «Спавное кеню»         11           9.2.1         Экран «Аналоговые входы»         11           9.2.2         Экран «Дискретные входы»         12           9.2.3         Экран «Стказы и архивы»         12           9.2.4         Экран «Стказы и архивы»         13           9.2.5         Экран «Дискретные входы»         13           9.2.6         Экран «Стказы и архивы»         13           9.2.7         Экран «Стказы и архивы»         13           9.2.6         Экран «Система»         13           9.2.7         Экран «Система»         14           9.4         Экран «Адрес объекта»         14           9.4         Экран «Адрес объекта»                                                                                      | 6.4.2 | Шатное включение насоса                          | 8    |  |
| 6.4.4         Останов насоса после прямого пуска         8           6.5         Отключение шкафа управления         8           7         Способы управления насосами         9           8         Внешний вид панели управления шкафов ШУН серии А         9           8.1         Интерфейсы блока управления БУ серий А         10           9         Описание экранов контроллера         11           9.1         Экран «Спавное меню»         11           9.2         Экран «Спавное меню»         11           9.2.1         Экран «Аналоговые входы»         12           9.2.2         Экран «Дискретные входы»         12           9.2.3         Экран «Дискретные входы»         12           9.2.4         Экран «Отказы и архивы»         13           9.2.5         Экран «Дискретные входы»         13           9.2.6         Экран «Дискретные режимы»         13           9.2.5         Экран «Дикциональные режимы»         13           9.2.6         Экран «Даные ОС»         14           9.4         Экран «Адрес объекта»         14           9.5         Экран «Срукциональные режимы»         15           9.6         Экран «Стурктура»         16                                                                                                    | 6.4.3 | Прямой пуск насоса                               | 8    |  |
| 6.5         Отключение шкафа управления         8           7         Способы управления насосами         9           8         Внешний вид панели управления шкафов ШУН серии А         9           8.1         Интерфейсы блока управления БУ серий А         10           9         Описание экранов контроллера         11           9.1         Экран «Славное меню»         11           9.2         Экран «Спавное меню»         11           9.2         Экран «Спавное меню»         11           9.2.1         Экран «Снавное меню»         11           9.2.2         Экран «Аналоговые входы»         11           9.2.3         Экран «Дискретные входы»         12           9.2.4         Экран «Отказы и архивы»         12           9.2.5         Экран «Отказы и архивы»         13           9.2.6         Экран «Дага / Время»         13           9.2.7         Экран «Система»         13           9.3         Экран «Даные ОС»         14           9.4         Экран «Адрес объекта»         14           9.5         Экран «Сирктура»         15           9.6         Экран «Структура»         16                                                                                                    | 6.4.4 | Останов насоса после прямого пуска               | 8    |  |
| 7         Способы управления насосами         9           8         Внешний вид панели управления шкафов ШУН серии А         9           8.1         Интерфейсы блока управления БУ серий А         10           9         Описание экранов контроллера         11           9.1         Экран «Главное меню»         11           9.2         Экран «Главное меню»         11           9.2         Экран «Апалоговые входы»         11           9.2.1         Экран «Аналоговые входы»         12           9.2.2         Экран «Дискретные входы»         12           9.2.3         Экран «Пренды»         12           9.2.4         Экран «Отказы и архивы»         12           9.2.5         Экран «Дага / Время»         13           9.2.6         Экран «Дага / Время»         13           9.2.7         Экран «Данье ОС»         14           9.4         Экран «Дарес объекта»         14           9.5         Экран «Адрес объекта»         14           9.5         Экран «Фрикциональные режимы»         15           9.6         Экран «Структура»         16           9.6.1         Экран «Структура»         16                                                                                                    | 6.5   | Отключение шкафа управления                      | 8    |  |
| 8         Внешний вид панели управления шкафов ШУН серии А         9           8.1         Интерфейсы блока управления БУ серий А         10           9         Описание экранов контроллера         11           9.1         Экран «Главное меню»         11           9.2         Экран «Славное меню»         11           9.2.1         Экран «Аналоговые входы»         11           9.2.2         Экран «Дискретные входы»         12           9.2.3         Экран «Тренды»         12           9.2.4         Экран «Отказы и архивы»         12           9.2.5         Экран «Отказы и архивы»         13           9.2.6         Экран «Система»         13           9.2.7         Экран «Система»         13           9.2.7         Экран «Даные ОС»         14           9.4         Экран «Дарес объекта»         14           9.5         Экран «Система»         14           9.5         Экран «Сирукциональные режимы»         15           9.6         Экран «Структура»         15                                                                                                    | 7     | Способы управления насосами                      | 9    |  |
| 8.1       Интерфейсы блока управления БУ серий А       10         9       Описание экранов контроллера       11         9.1       Экран «Главное меню»       11         9.2       Экран «Илавное меню»       11         9.2.1       Экран «Аналоговые входы»       11         9.2.2       Экран «Дискретные входы»       11         9.2.3       Экран «Тренды»       12         9.2.4       Экран «Отказы и архивы»       12         9.2.5       Экран «Дата / Время»       13         9.2.6       Экран «Функциональные режимы»       13         9.2.7       Экран «Дата / Время»       13         9.2.7       Экран «Даре объекта»       14         9.4       Экран «Даре объекта»       14         9.5       Экран «Функциональные режимы»       15         9.6       Экран «Структура»       15                                                                                                    | 8     | Внешний вид панели управления шкафов ШУН серии А |      |  |
| 9       Описание экранов контроллера       11         9.1       Экран «Главное меню»       11         9.2       Экран меню «Инфо»       11         9.2.1       Экран «Аналоговые входы»       11         9.2.2       Экран «Дискретные входы»       12         9.2.3       Экран «Дискретные входы»       12         9.2.4       Экран «Тренды»       12         9.2.5       Экран «Отказы и архивы»       12         9.2.5       Экран «Функциональные режимы»       13         9.2.6       Экран «Функциональные режимы»       13         9.2.7       Экран «Система»       13         9.3       Экран «Даные ОС»       14         9.4       Экран «Адрес объекта»       14         9.5       Экран «Сируктура»       15         9.6       Экран «Структура»       15                                                                                                    | 8.1   | Интерфейсы блока управления БУ серий А           |      |  |
| 9.1       Экран «Главное меню»       11         9.2       Экран меню «Инфо»       11         9.2.1       Экран «Аналоговые входы»       11         9.2.2       Экран «Дискретные входы»       12         9.2.3       Экран «Дискретные входы»       12         9.2.4       Экран «Стряды»       12         9.2.5       Экран «Отказы и архивы»       12         9.2.6       Экран «Функциональные режимы»       13         9.2.7       Экран «Система»       13         9.3       Экран «Даные ОС»       14         9.4       Экран «Адрес объекта»       14         9.5       Экран «Сруктура»       15         9.6       Экран «Структура»       16                                                                                                    | 9     | Описание экранов контроллера                     | 11   |  |
| 9.2       Экран меню «Инфо»       11         9.2.1       Экран «Аналоговые входы»       11         9.2.2       Экран «Дискретные входы»       12         9.2.3       Экран «Тренды»       12         9.2.4       Экран «Отказы и архивы»       12         9.2.5       Экран «Дата / Время»       13         9.2.6       Экран «Функциональные режимы»       13         9.2.7       Экран «Система»       13         9.3       Экран «Дарес объекта»       14         9.4       Экран «Адрес объекта»       14         9.5       Экран «Функциональные режимы»       14         9.5.1       Экран «Структура»       15         9.6       Экран «Структура»       16                                                                                                    | 9.1   | Экран «Главное меню»                             | 11   |  |
| 9.2.1       Экран «Аналоговые входы»       11         9.2.2       Экран «Дискретные входы»       12         9.2.3       Экран «Тренды»       12         9.2.4       Экран «Отказы и архивы»       12         9.2.5       Экран «Дата / Время»       13         9.2.6       Экран «Функциональные режимы»       13         9.2.7       Экран «Система»       13         9.2.7       Экран «Система»       13         9.2.8       Экран «Данные ОС»       14         9.4       Экран «Адрес объекта»       14         9.5       Экран «Режимы»       14         9.5.1       Экран «Функциональные режимы»       15         9.6       Экран «Структура»       16                                                                                                    | 9.2   | Экран меню «Инфо»                                | 11   |  |
| 9.2.2       Экран «Дискретные входы»       12         9.2.3       Экран «Тренды»       12         9.2.4       Экран «Отказы и архивы»       12         9.2.5       Экран «Дата / Время»       13         9.2.6       Экран «Функциональные режимы»       13         9.2.7       Экран «Система»       13         9.3       Экран «Даные ОС»       14         9.4       Экран «Адрес объекта»       14         9.5       Экран «Режимы»       14         9.5.1       Экран «Структура»       15         9.6       Экран «Структура»       16                                                                                                    | 9.2.1 | Экран «Аналоговые входы»                         | 11   |  |
| 9.2.3       Экран «Тренды»       12         9.2.4       Экран «Отказы и архивы»       12         9.2.5       Экран «Дата / Время»       13         9.2.6       Экран «Функциональные режимы»       13         9.2.7       Экран «Система»       13         9.3       Экран «Данные ОС»       14         9.4       Экран «Адрес объекта»       14         9.5       Экран «Функциональные режимы»       14         9.5       Экран «Функциональные режимы»       15         9.6       Экран «Структура»       16                                                                                                    | 9.2.2 | Экран «Дискретные входы»                         | 12   |  |
| 9.2.4       Экран «Отказы и архивы»       12         9.2.5       Экран «Дата / Время»       13         9.2.6       Экран «Функциональные режимы»       13         9.2.7       Экран «Система»       13         9.3       Экран «Данные ОС»       14         9.4       Экран «Адрес объекта»       14         9.5       Экран «Режимы»       14         9.5       Экран «Функциональные режимы»       15         9.6       Экран «Структура»       16                                                                                                    | 9.2.3 | Экран «Тренды»                                   | 12   |  |
| 9.2.5       Экран «Дата / Время»       13         9.2.6       Экран «Функциональные режимы»       13         9.2.7       Экран «Система»       13         9.3       Экран «Данные ОС»       14         9.4       Экран «Адрес объекта»       14         9.5       Экран «Режимы»       14         9.5.1       Экран «Функциональные режимы»       15         9.6       Экран «Структура»       16                                                                                                    | 9.2.4 | Экран «Отказы и архивы»                          | 12   |  |
| 9.2.6       Экран «Функциональные режимы»       13         9.2.7       Экран «Система»       13         9.3       Экран «Данные ОС»       14         9.4       Экран «Адрес объекта»       14         9.5       Экран «Режимы»       14         9.5.1       Экран «Функциональные режимы»       15         9.6       Экран «Структура»       16                                                                                                    | 9.2.5 | Экран «Дата / Время»                             | 13   |  |
| 9.2.7       Экран «Система»       13         9.3       Экран «Данные ОС»       14         9.4       Экран «Адрес объекта»       14         9.5       Экран «Режимы»       14         9.5.1       Экран «Функциональные режимы»       15         9.6       Экран «Структура»       16                                                                                                    | 9.2.6 | Экран «Функциональные режимы»                    | 13   |  |
| 9.3       Экран «Данные ОС»       14         9.4       Экран «Адрес объекта»       14         9.5       Экран «Режимы»       14         9.5.1       Экран «Функциональные режимы»       15         9.6       Экран «Структура»       16                                                                                                    | 9.2.7 | Экран «Система»                                  | 13   |  |
| 9.4       Экран «Адрес объекта»       14         9.5       Экран «Режимы»       14         9.5.1       Экран «Функциональные режимы»       15         9.6       Экран «Структура»       16                                                                                                    | 9.3   | Экран «Данные ОС»                                | 14   |  |
| 9.5       Экран «Режимы»       14         9.5.1       Экран «Функциональные режимы»       15         9.6       Экран «Структура»       16         0.6.1       Экран Полосии и структура       15                                                                                                    | 9.4   | Экран «Адрес объекта»                            | 14   |  |
| 9.5.1       Экран «Функциональные режимы»       15         9.6       Экран «Структура»       16         0.6.1       Экран «Структура»       16                                                                                                    | 9.5   | Экран «Режимы»                                   | 14   |  |
| 9.6         Экран «Структура»         16           0.6.1         Окран и простояния         16                                                                                                    | 9.5.1 | Экран «Функциональные режимы»                    | 15   |  |
|                                                                                                    | 9.6   | Экран «Структура»                                | 16   |  |
| 9.0.1 Экраны «Датчики» 16                                                                                                    | 9.6.1 | Экраны «Датчики»                                 | 16   |  |
| 9.6.2 Экран «Насосы» 16                                                                                                    | 9.6.2 | Экран «Насосы»                                   | 16   |  |
| 9.6.3 Экран «Программируемые входы» 17                                                                                                    | 9.6.3 | Экран «Программируемые входы»                    | 17   |  |
| 9.7 Экран «Параметры» 17                                                                                                    | 9.7   | Экран «Параметры»                                |      |  |
| 9.7.1 Экран «Таймеры» 17                                                                                                    | 9.7.1 | Экран «Таймеры»                                  | 17   |  |

| 9.7.2 | Экран «Дельта»                          |    |
|-------|-----------------------------------------|----|
| 9.7.3 | Экран «Уставки»                         | 19 |
| 9.7.4 | Экран «Дата / Время»                    | 19 |
| 9.8   | Экран «Пароль»                          | 19 |
| 9.9   | Экран «Скринсейвер»                     | 20 |
| 10    | Передача данных                         |    |
| 11    | Отказы                                  |    |
| 11.1  | Обнаружение и устранение неисправностей |    |
| 12    | Техническое обслуживание                |    |
| 13    | Вывод из эксплуатации                   |    |
| 14    | Данные электрооборудования              |    |
| 15    | Гарантии изготовителя                   |    |
| 16    | Предприятие-изготовитель                | 22 |

#### 1 Указания по технике безопасности

#### 1.1 Общие сведения

Паспорт, руководство по монтажу и эксплуатации, далее по тексту - Руководство, содержит принципиальные указания, которые должны выполняться при монтаже, эксплуатации и техническом обслуживании. Поэтому перед монтажом и вводом в эксплуатацию они обязательно должны быть изучены соответствующим обслуживающим персоналом или потребителем. Руководство должно постоянно находиться на месте эксплуатации оборудования.

Необходимо соблюдать не только общие требования по технике безопасности, приведенные в разделе "Указания по технике безопасности", но и специальные указания по технике безопасности, приводимые в других разделах.

#### 1.2 Меры безопасности

- К технической эксплуатации шкафа управления и выполнению ремонта должен допускаться только квалифицированный персонал, имеющий соответствующую группу допуска по электробезопасности.
- Все работы, связанные с выполнением среднего и капитального ремонта системы управления, должны выполнять только представители предприятия-изготовителя. При этом представитель предприятия делает соответствующую отметку в паспорте на оборудование.
- Категорически запрещается вносить изменения в конструкцию шкафа управления силами эксплуатирующей организации.
- В процессе эксплуатации шкаф управления, а также насосные агрегаты должны быть надежно заземлены.
- При выполнении любых работ в электротехническом шкафу необходимо отключить питающее напряжение и принять все меры к недопущению его несанкционированного включения.
- При выполнении любых работ на насосе без обесточивания комплекса для предотвращения несанкционированного включения насоса необходимо отключить выключатель безопасности соответствующего агрегата, а на переключатель выбора режимов этого насоса повесить предупреждающую табличку. При отсутствии выключателя безопасности необходимо снять соответствующую перемычку на клеммной колодке.
- Параметры питающего напряжения должны соответствовать требованиям ГОСТ 13109-97.
- Повторное включение шкафа управления к сети питающего напряжения проводить не ранее, чем через 3 минуты после отключения питания.
- В процессе работы или хранения на объекте заказчика шкаф управления должен быть надежно закрыт на штатный замок. Несанкционированный доступ внутрь шкафа управления должен быть полностью исключен.

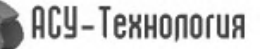

4

- Шкаф управления должен размещаться в закрытом помещении и работать в диапазоне температур –10°С ... +45°С. Он должен быть защищен от попадания воды на его поверхность.
- Хранение электротехнического шкафа ШУН может производиться при температуре –25°С ... + 70°С в условиях относительной влажности не выше 95% без выпадения росы.
- Расстояние от впускных и выпускных вентиляционных окон электротехнического шкафа до боковых стен должно быть не менее 0,8 м.

#### 1.3 Работы в процессе эксплуатации

- Один раз в течение трех месяцев необходимо проверить чистоту фильтров впускных и выпускных вентиляционных окон. Для этого необходимо снять верхнюю решетку и вынуть фильтрующий элемент. Снятие решетки производится с помощью прямой отвертки. Отвертку необходимо вставить в имеющийся паз и слегка надавить на ручку в сторону, противоположную решетке.
- Вынув фильтрующий элемент, необходимо тщательно очистить его от пыли с помощью щетки.
- После очистки фильтрующего элемента необходимо вложить его в паз вентиляционного окна, после чего вставить сверху вентиляционную решетку и нажать до щелчка, зафиксировав ее в вентиляционном окне.

#### Внимание!

1) Не допускается очистка или замена фильтрующих элементов при работе вытяжного вентилятора. Для выполнения работ с фильтрующими элементами необходимо отключить вытяжной вентилятор и исключить возможность его последующего включения установкой терморегулятора в крайнее левое положение, после чего дождаться полного останова вентилятора.

2) Периодичность очистки фильтров определяется степенью запыленности помещения.

• Один раз в течение шести месяцев проверить все винтовые клеммы на закручивание. Для этого необходимо отключить шкаф управления в следующей последовательности:

1) Выключатель «Режим: 0-Вкл.» установить в положение «0».

2) После отключения всех насосов переключатель «Питание» перевести в положение «0». При этом должна погаснуть светосигнальная арматура «Питание».

3) Переключатели выбора режимов работы всех насосов установить в положение «0».

4) После выключения оборудования отключить рубильник, обеспечив видимый разрыв на отключение питающей сети.

5) Затянуть все клеммные соединения последовательно: на контроллере, блоках питания, автоматах защиты, магнитных пускателях, а также вводных и выводных клеммах шкафа со стороны внутреннего монтажа и со стороны внешних соединений, а также все нулевые клеммы.

6) Закрыть шкаф управления, надежно зафиксировать замки на двери шкафа в закрытом положении.

7) Включить оборудование в работу.

- Один раз в течение шести месяцев произвести очистку внутренней полости шкафа управления от накопившейся пыли. Для этого одновременно с отключением шкафа управления для затяжки винтовых соединений при отключенном рубильнике (наличие видимого разрыва) произвести очистку внутренней полости шкафа управления с помощью пылесоса.
- Перед очисткой внутренней полости шкафа управления перевести пылесос в режим нагнетания, после чего продуть внутренние полости и вентиляционные окна. После продува необходимо очистить внутреннюю полость шкафа управления, переведя пылесос в режим всасывания.
- Результат выполнения периодических работ должен оформляться в отдельном журнале с указанием даты их выполнения. После отметки о выполнении периодических работ должна стоять подпись лица, выполнявшего эти работы. Без оформления результатов периодических работ факт их выполнения предприятием-изготовителем шкафа управления не признается.

#### 2 Назначение Руководства

Настоящее Руководство по монтажу и эксплуатации применимо к шкафам управления ШУН серии А производства ГК «АСУ-Технология».

#### 3 Описание изделия

Стандартные шкафы управления насосами ШУН серии А могут управлять максимум тремя насосами мощностью от 0.37 кВт. Включение всех насосов осуществляется напрямую от сети питающего напряжения.

#### 4 Заводская табличка

Заводская табличка (рис. 1) с указанием типа системы и ее серийного номера прикреплена внутри шкафа управления на обратной стороне лицевой панели.

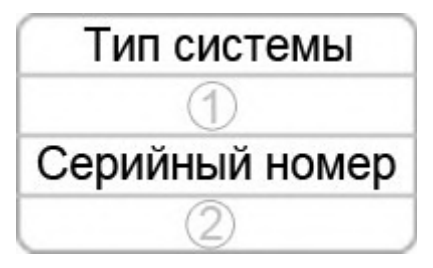

Рис. 1.

#### 5 Типовое обозначение

| ШУН | Χ | - | YY | - | Α |
|-----|---|---|----|---|---|
| 1   | 2 |   | 3  |   | 4 |

- 1 Тип шкафа управления
- 2 Количество насосов
- 3 Мощность каждого насоса
- 4 Серия шкафа управления

### 6 Порядок действий при работе со шкафом управления

#### 6.1 Подготовка шкафа к включению

- Переключатель «Режим» расположенный на лицевой панели шкафа установить в положение «0»
- Подать питающее напряжение в схему управления, для чего установить переключатель «Питание» в положение «Вкл». При этом загорается сигнальная арматура зеленого цвета «Питание». Не допускается загорание светосигнальной арматуры зеленого цвета «Работа» любого из насосов, а также арматура красного цвета «Отказ».
- Перед включением оборудования в работу необходимо произвести его настройку.
- Разрешить насосы для работы в автоматическом режиме, установив соответствующие переключатели выбора режимов работы в положение «Авт».
- Определить максимальное количество включаемых насосов (п. 9.6.2). На экране «Стартовое меню» в строке «Макс» будет индицироваться максимальное количество разрешенных для работы насосов.
- Определить насос, который первым включится в работу. С помощью переключателей насосов, при выключенном автоматическом режиме работы и останове всех насосов выключить и затем включить переключатель выбора режимов работы соответствующего насоса. На экране «Стартовое меню» после индекса «1Н» будет индицироваться цифра, соответствующая порядковому номеру выбранного насоса, а при отсутствии включенных и исправных насосов после символа «1Н» («1Hacoc») будет индицироваться «Нет».

#### 6.2 Ввод заданного интервала давления

При работе по заданному интервалу давления - в правом верхнем углу присутствует надпись «ПостД». Перед включением шкафа в работу необходимо установить заданное значение уставки и возможные отклонения (дельты) текущего давдления от заданного. Для этого на экране «Стартовое меню» нажатием на клавишу «Изменить», расположенную радом с значением заданного давления, установить требуемое значение Рз - заданного давления, а допустимые значения отклонения задать в меню «Дельта» (см. п 9.7.2). При работе по графикам давления заданное значение задаётся в меню «Уставки» (см. п 9.7.3).

7

#### 6.3 Включение шкафа управления в работу

Включить режим автоматического регулирования давления установкой переключателя «Режим: 0 – Вкл» в положение «Вкл». После включения шкафа в автоматический режим работы произойдет прямой пуск выбранного первым насоса и загорится светосигнальная арматура работы насоса.

#### 6.4 Управление режимами насосов

В шкафу управления насосными агрегатами предусмотрены следующие режимы работы насосов:

1. Автоматическое управление.

2. Ручное управление.

#### 6.4.1 Штатное отключение работающего насоса

Штатное отключение работающего насоса в режиме «Автоматическое управление» осуществляется установкой переключателя выбора режимов работы насоса «Насос: Ручн-0-Авт» в положение «0». При этом происходит релейное отключение насоса. При наличии сигнала «ПУСК» и включенных, не работающих насосов произойдет пуск следующего по приоритету насоса.

#### 6.4.2 Штатное включение работающего насоса

Штатное включение работающего насоса в режиме «Автоматическое управление» переключателем режимов «Насос: Ручн-0-Авт» производится установкой переключателя насоса в положение «Авт», при этом насос будет штатно включен в работу в режиме общей очередности.

#### 6.4.3 Ручной пуск насоса

Независимо от режима работы шкафа установить переключатель выбора режимов работы «Насос: Ручн-0-Авт» соответствующего насоса в положение «Ручн», после чего нажать кнопку «Пуск» данного насоса. Насос подключится непосредственно к сети питающего напряжения.

#### 6.4.4 Останов насоса после ручного пуска

Останов насоса после прямого пуска возможен двумя способами:

а) кратковременным нажатием кнопки «Стоп» работающего насоса;

б) установкой переключателя выбора режимов работы насоса «Насос: Ручн-0-Авт» в положение «0».

В обоих случаях происходит релейное отключение насоса от сети питающего напряжения.

#### 6.5 Отключение шкафа управления

Отключение шкафа управления следует производить в следующей последовательности

- Переключатель «Режим: 0-Вкл.» установить в положение «0». При этом релейно производится останов насосов, работающих напрямую от сети, с небольшим интервалом времени. Насосы отключаются в порядке очередности их включения.
- После полного останова насосов при необходимости перевести переключатель «Питание» в положение «0». При этом должна погаснуть светосигнальная арматура «Питание».

8

#### 7 Способы управления насосами

Управление насосами реализуется шкафами управления ШУН серии A с прямым пуском выполненные в виде навесных или напольных электротехнических шкафов степени защиты не ниже IP54.

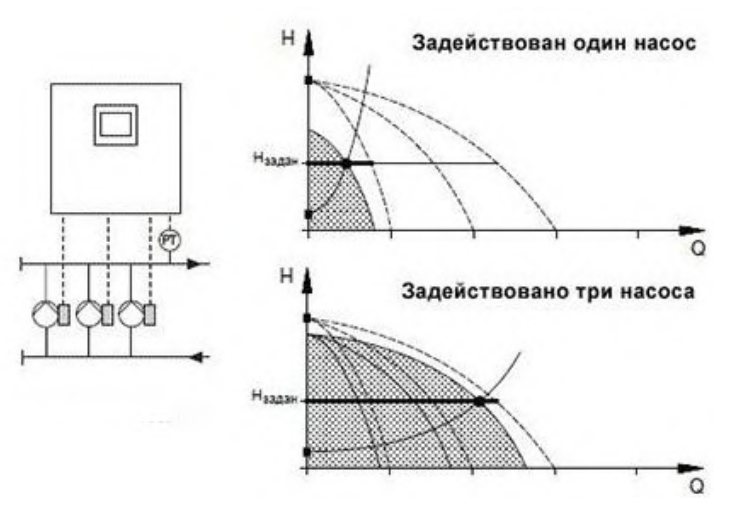

Рис. 2. Пример: Графики рабочих характеристик ШУН 3 серии А

Установки на основе шкафов ШУН серии А поддерживают заданный интервал давления путём включения и отключения требоемого количества электронасосов.

Чередование работы насосов может производится автоматически или после каждого останова системы, а также зависит от технических неисправностей возникающих в системе.

#### 8 Внешний вид панели управления комплексов регулирования ШУН серии А

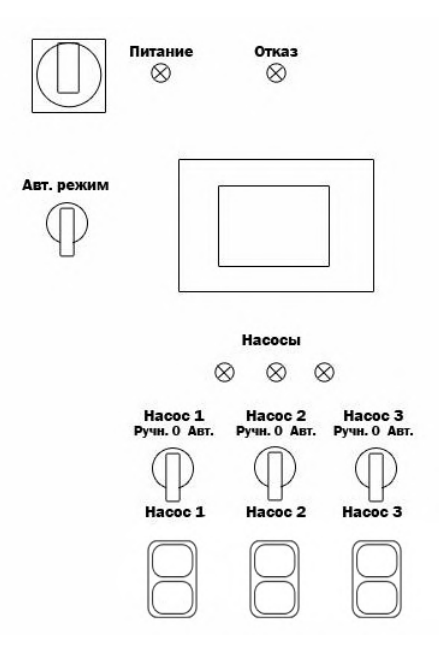

Рис. 3. Панель управления ШУН серий А

Панель управления шкафов ШУН серии А расположена на передней двери шкафа управления и включает в себя дисплей БУ и световые индикаторы. Используя панель управления возможно просматривать состояние, редактировать параметры, изменять режимы и уставки работы.

### 8.1 Интерфейсы блока управления комплексов БУК серий А

Блоки управления комплексов регулирования ШУН серии А имеют цветной touch-screen HMIинтерфейс.

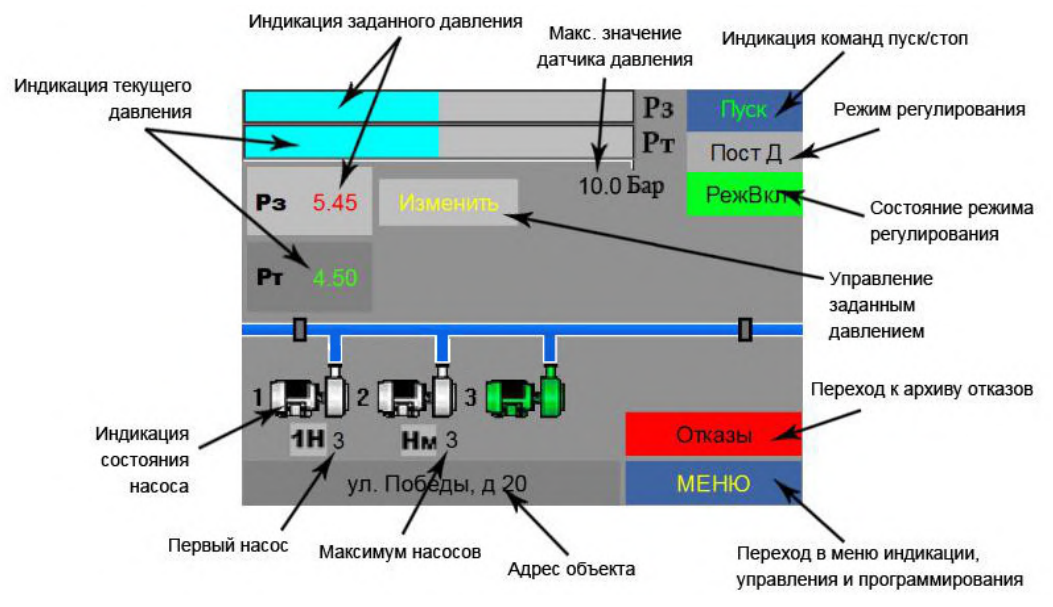

Рис. 4. Экран «Стартовое меню»

На экране «Стартовое меню» отображаются:

- текущее значение давления «Рт», Бар и заданное значение давления «Рз», Бар;
- состояние насосов;
- состояние работы насосов;
- пределы измерения датчика под шкалой текущего значения параметра;
- первый назначенный для работы насос;
- количество разрешенных для работы насосов;
- информационные команды, определяющие пуск и останов дополнительных насосов;
- режим регулирования;
- состояние режима автоматического регулирования: «РежВыкл» / «РежВкл»;
- состояние системы;
- строка адреса объекта.

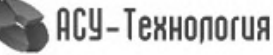

#### 9 Описание экранов контроллера

В данном разделе представлены описание и структура экранов контроллера БУК.

#### 9.1 Экран «Главное меню»

| инфо    | Системные данные | Адрес<br>объекта |
|---------|------------------|------------------|
| Режимы  | Структура        | Параметры        |
| Пароль  |                  | Очистка          |
|         |                  |                  |
| < Назад |                  |                  |

Рис. 5. Экран «Главное меню»

Доступ к экрану меню «Главное меню» осуществляется нажатием клавиши «Меню» на главном экране. Данный экран предоставляет возможность перехода на основные экраны информации, настройки параметров и выбора режимов работы системы.

### 9.2 Экран «Инфо»

| Аналоговые<br>входы | Дискретные<br>входы | Тренды        |
|---------------------|---------------------|---------------|
| Отказы и<br>архивы  |                     | Дата<br>время |
| Функц.<br>режимы    | Система             |               |

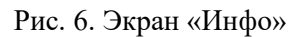

Доступ к экрану меню «Инфо» осуществляется нажатием клавиши «Инфо» на экране «Главное меню» (Рис. 5). Данный экран предоставляет возможность перехода к экранам содержащим

# основную информацию о состоянии БУК. 9.2.1 Экран «Аналоговые входы»

| Аналоговые входы |     |     |      |     |
|------------------|-----|-----|------|-----|
| AI1              | .88 | Бар | 8888 | ед. |
| AI2              | .88 | Бар | 8888 | ед. |
| AI3              | .88 | Бар | 8888 | ед. |
| A14              | .88 | Бар | 8888 | ед. |
|                  |     |     |      |     |
| < Назад          |     |     |      |     |

Рис. 7. Экран «Аналоговые входы»

На экране отображается измеренное значение каждого аналогового входа отображаемое как в единицах давления (Бар), так и в условных единицах соответствующих уровню сигнала на входе АЦП контроллера.

### 9.2.2 Экран «Дискретные входы»

|           | Дискретные входы |                                    |     |  |
|-----------|------------------|------------------------------------|-----|--|
| X0        | Реж.управ.       | X7 Режим н2                        | X14 |  |
| X1        | Дист. стоп       | Х8 Авт.защ.н2                      | X15 |  |
| X2        | Стоп КРІ         | Х9 Режим нЗ                        |     |  |
| <b>X3</b> | Автомат ПЧ       | <mark>Х10</mark> Авт.защ.нЗ        |     |  |
| <u>X4</u> | Испр. ПЧ         | <mark>Х11</mark> Пр.вх.н <b>1</b>  |     |  |
| X5        | Режим н1         | <mark>Х1</mark> 2 Пр.вх.н <b>2</b> |     |  |
| <b>X6</b> | Авт.защ.н1       | <mark>Х13</mark> Пр.вх.н3          |     |  |
| <         | < Назад          |                                    |     |  |

Рис. 8. Экран «Дискретные входы»

На экране отображается состояние дискретных входов контроллера.

# 9.2.3 Экран «Тренды»

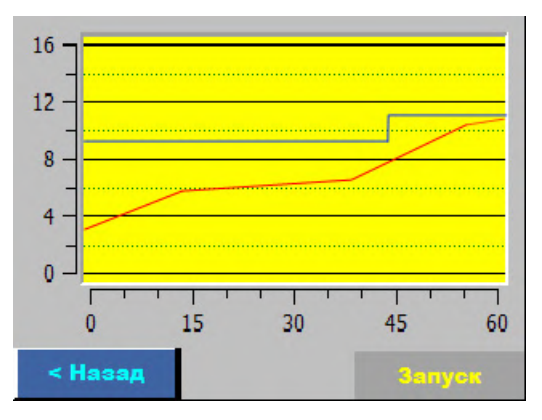

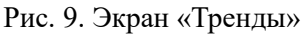

На экране отображается графики изменения значений текущего и заданного значений в зависимости от времени.

### 9.2.4 Экран «Отказы и архивы»

На экране отображается текущие отказы (цвет шрифта красный) и архив сообщений отказов (цвет шрифта черный) с указанием даты и времени возникновения.

|         | Время   | Дата | Отказ |
|---------|---------|------|-------|
| 1       |         |      |       |
| 2       |         |      |       |
| 3       |         |      |       |
| 4       |         |      |       |
| < Назад | < Назад |      |       |

Рис. 10. Экран «Отказы и архивы»

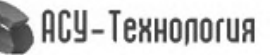

| Дата / Время |            |          |  |
|--------------|------------|----------|--|
|              |            |          |  |
|              |            |          |  |
|              |            | 15.44.40 |  |
|              | 01/04/2014 | 15:11:42 |  |
|              |            |          |  |
|              |            |          |  |
|              |            |          |  |
| < Ha         | зад        |          |  |

Рис. 12. Экран «Дата / Время»

На экране отображается локальные дата и время БУК.

### 9.2.6 Экран «Функциональные режимы»

| Функциональные режимы |                    |  |
|-----------------------|--------------------|--|
| Контр. вх. маг. 🕒     | Засыпание 💮        |  |
| Контр. вых. маг. 😑    | Разр. прогр. вх. 😑 |  |
| Разр. черед. 🔛        | Раб. по граф. 🔛    |  |
| Черед. по Т 🔵         |                    |  |
| Черед. при ост. 🚫     |                    |  |
|                       |                    |  |
| < Назад               |                    |  |

Рис. 13. Экран «Функциональные режимы»

На экране отображается состояние функциональных режимов работы БУК.

### 9.2.7 Экран «Система»

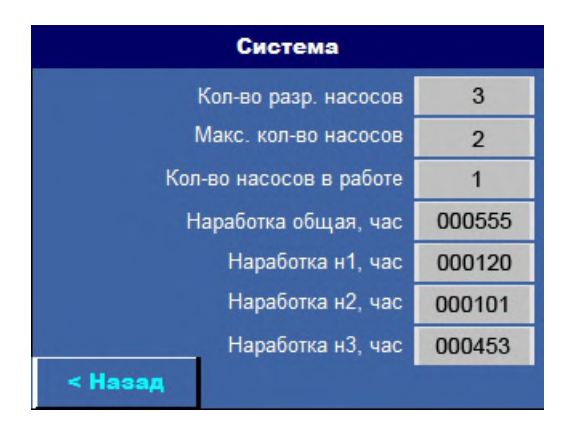

Рис. 14. Экран «Система»

На экране отображаются данные о количестве разрешённых, работающих и максимально возможном количестве одновременно работающих насосов, а также общая наработка системы и наработка каждого из насосов.

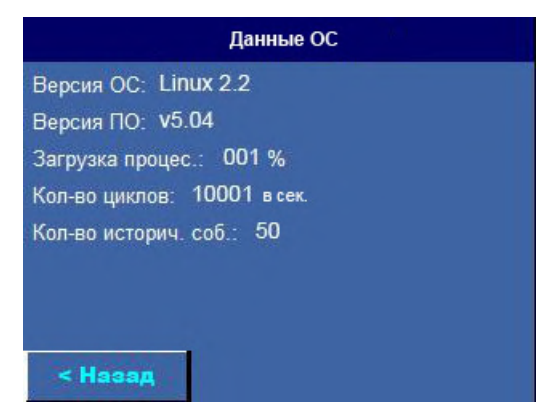

### Рис. 15. Экран «Данные ОС»

На экране отображаются данные о операционной системе, версии программного обеспечения, загрузке процессора, количестве исторических событий НМІ панели и количестве циклов контроллера БУК.

# 9.4 Экран «Адрес объекта»

|        | Адрес объекта |
|--------|---------------|
|        |               |
|        |               |
|        |               |
|        | VZY 30/2      |
|        |               |
|        |               |
|        | _             |
| < Has: | ад            |

### Рис. 16. Экран «Адрес объекта»

На экране доступен просмотр и изменение адреса объекта, отображаемого на главном экране, который присвоен объекту с установленным БУК.

#### 9.5 Экран «Режимы»

| Режимы           |    |  |
|------------------|----|--|
| Функц.<br>режимы |    |  |
|                  |    |  |
|                  |    |  |
|                  | 80 |  |
| < Назад          |    |  |

Рис. 17. Экран «Режимы»

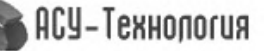

Доступ к экрану меню «Режимы» осуществляется нажатием клавиши «Режимы» на экране «Главное меню» (Рис. 5). Переход к данному экрану возможен только при получении соответствующих прав доступа при введении пароля (см. п 9.8). Данный экран предоставляет возможность перехода к экранам просмотра и изменения режимов работы БУК.

### 9.5.1 Экраны «Функциональные Режимы»

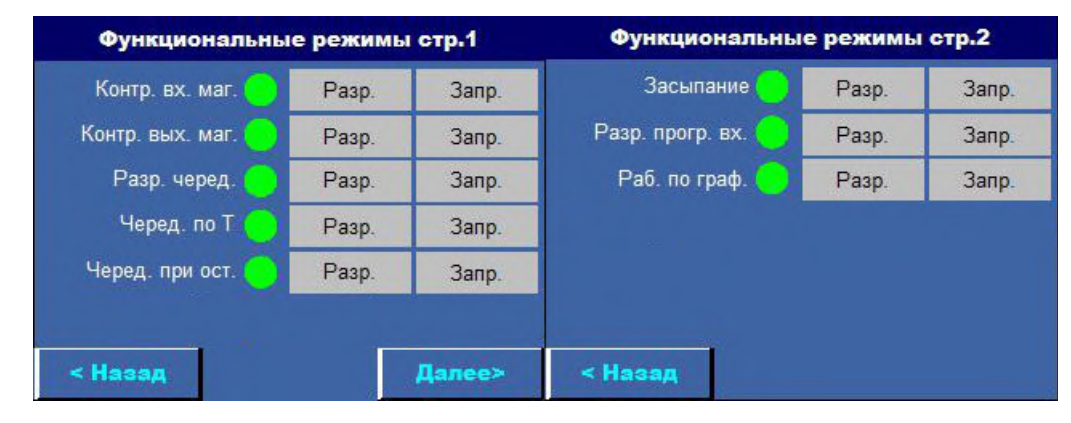

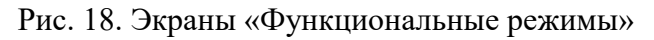

На экране доступен просмотр и изменение функциональных режимов работы БУК.

Таблица 1

| Сокращенное название | Расшифровка                           | Действие                                                                                                    | Связанные<br>таймеры   |
|----------------------|---------------------------------------|----------------------------------------------------------------------------------------------------|------------------------|
| Контр. вх. маг.      | Контроль входной<br>магистрали        | По сигналам датчика «сухого хода» осуществляет контроль за наличием достаточного уровня воды в подающем коллекторе установки. При поступлении сигнала «Стоп KPI» (мало воды), насосы останавливаются через определённое время. | ТКРІстоп,<br>ТКРІстарт |
| Контр. вых. маг.     | Контроль<br>выходной<br>магистрали    | При работе всех разрешённых насосов и не достижении<br>интервала заданного значения давления, насосы<br>останавливаются через определённое время.                                                                              | Твых.магистр           |
| Разр. черед.         | Разрешено<br>чередование              | Включение данного режима разрешает чередование насосов в зависимости от заданной схемы.                                                                                                    |                        |
| Черед. по Т          | Чередование по<br>времени             | Включение данного режима позволяет через заданные<br>промежутки времени осуществлять останов и изменение<br>очерёдности включения разрешённых насосов при условии<br>наличия не работающих и разрещённых насосов.              | Тчередования           |
| Черед. при ост.      | Чередование при<br>останове           | Разрешает изменять очередность запуска насосов при полной остановке всех разрешённых в работу насосов.                                                                                                    |                        |
| Засыпание            | Засыпание                             | Разрешает остановку последнего работающего насоса, через заданный промежуток времени, при условии что текущее давление больше заданного, но меньше чем заданное $+ \Delta$ (отсутствие команды «Стоп»).                        | ТстопН3                |
| Разр. прогр. вх.     | Разрешить<br>программируемые<br>входы | Разрешает контроль программируемых входов.                                                                                                    | Тпрогр.вх.             |
| Раб. по граф.        | Работа по<br>графикам                 | Разрешает режим работы по двум заданным уставкам давления зависящих от времени суток.                                                                                                    |                        |

| Структура |        |                    |  |  |  |  |
|-----------|--------|--------------------|--|--|--|--|
| Датчики   | Насосы | Программ.<br>входы |  |  |  |  |
|           |        |                    |  |  |  |  |
|           |        |                    |  |  |  |  |
|           |        |                    |  |  |  |  |
| < Назад   |        |                    |  |  |  |  |

### Рис. 19. Экран «Структура»

Доступ к экрану меню «Структура» осуществляется нажатием клавиши «Структура» на экране «Главное меню» (Рис. 5). Переход к данному меню возможен только при получении соответствующих прав доступа при введении пароля (см. п 9.8). Данный экран предоставляет возможность перехода к экранам просмотра и изменения параметров внешних устройств, подключённых к БУК.

# 9.6.1 Экраны «Датчики»

| Датчики                     |          | Формат задания да                  | нных |   |   |
|-----------------------------|----------|------------------------------------|------|---|---|
| Схема работы: AI3 - AI5     | Изменить | Схема работы                       | Х    | Y | Ζ |
|                             |          | № аналогового вх. для Р1           |      |   |   |
| Макс. зн. дагч., Бар. 10.00 | Измените | № аналогового вх. для Р2           |      |   |   |
| Тип датч.: 0-20мА           | Изменить | 0 - Резервирование<br>1 - Разность |      |   |   |
|                             |          | Тип датчика                        | Х    |   |   |
|                             |          | 0 - 4-20мА<br>1 - 0-20мА (0-10В)   |      |   |   |
| < Назад                     | Помощь   | < Назад                            |      |   |   |

Рис. 20. Экран «Датчики»

На экране доступен просмотр и изменение параметров и режимов измерения текущего давления.

# 9.6.2 Экран «Насосы»

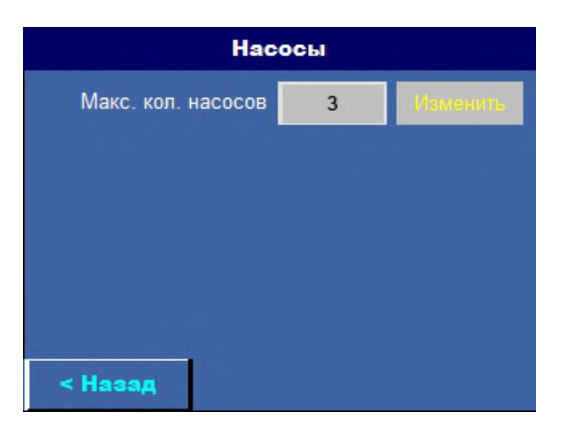

Рис. 21. Экран «Насосы»

На экране доступен просмотр и изменение максимального количества рабочих насосов.

#### 9.6.3 Экран «Программируемые входы»

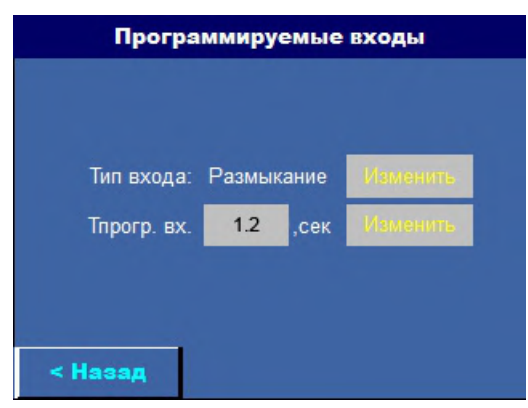

Рис. 22. Экран «Программируемые входы»

На экране доступен просмотр и изменение типа программируемого входа и время задержки срабатывания.

# 9.7 Экран «Параметры»

| _       | Параметры |               |  |  |  |  |
|---------|-----------|---------------|--|--|--|--|
| Таймеры |           | Дельта        |  |  |  |  |
|         | Уставки   | Дата<br>время |  |  |  |  |
|         |           |               |  |  |  |  |
|         |           |               |  |  |  |  |
| < Назад |           |               |  |  |  |  |

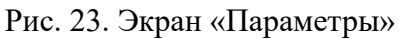

Доступ к экрану меню «Параметры» осуществляется нажатием клавиши «Параметры» на экране «Главное меню» (Рис. 8). Переход к данному меню возможен только при получении соответствующих прав доступа при введении пароля (см. п 11.8). Данный экран предоставляет возможность перехода к экранам просмотра и изменения параметров регулирования и управления контроллера БУК.

### 9.7.1 Экран «Таймеры»

| Тайм      | Таймеры стр.1 |      |          | Тайм          | еры ст | p.2  |          |
|-----------|---------------|------|----------|---------------|--------|------|----------|
| Тпуска H2 | 10            | ,сек | Изменить | Тчередования  | 72     | ,час | Изменить |
| Тпуска Н3 | 10            | ,сек | Изменить | Твых. магист. | 120    | ,мин | Изменить |
| Тстоп Н1  | 10            | ,сек | Изменить | Т КРІ стоп    | 30     | ,сек | Изменить |
| Тстоп Н2  | 10            | ,сек | Изменить | Т КРІ старт   | 20     | ,сек | Изменить |
| Тстоп НЗ  | 10            | ,сек | Изменить | Тпрогр. вх.   | 1.2    | ,сек | Изменить |
|           |               |      |          |               |        |      |          |
| < Назад   |               |      | Далее>   | < Назад       |        |      |          |

Рис. 24. Экран «Таймеры»

На экране доступен просмотр и изменение таймеров насосов, магистралей, программируемых входов.

Таблица 2

| Сокращённое название | Расшифровка                                     | Действие                                                                                                    |
|----------------------|-------------------------------------------------|----------------------------------------------------------------------------------------------------|
| Тпуска Н2            | Время пуска 2го насоса                          | Определяет время задержки после включения 1го насоса и наличия команды «Пуск», через которое включится в работу 2й по очерёдности насос.                                                   |
| Тпуска НЗ            | Время пуска Зго насоса                          | Определяет время задержки после включения 2го в очереди насоса и наличия команды «Пуск», через которое включится в работу 3й по очерёдности насос.                                         |
| Тстоп Н1             | Время стопа 1го насоса                          | Определяет время задержки отключения 1го по очерёдности из работающих насосов при поступлении команды «Стоп».                                                                              |
| Тстоп Н2             | Время стопа 2го насоса                          | Определяет время задержки отключения 2го по очерёдности из работающих насосов при наличии команды «Стоп».                                                                                  |
| Тстоп Н3             | Время стопа Зго насоса                          | Определяет время задержки отключения последнего из работающих насосов при наличии команды «Стоп». Данный таймер используется в режиме «Засыпание».                                         |
| Тчередования         | Время чередования                               | Определяет время через которое будет сформирован признак чередования при<br>условии непрерывной работы одного или нескольких насосов и наличии<br>разрешённых и неработающих.              |
| Твых. магист.        | Время контроля<br>выходной магистрали           | Определяет время через которое при условии работы всех разрешённых насосов и не достижении интервала значения заданного давления, будет выполнен останов всех насосов.                     |
| Т КРІ стоп           | Таймер «сухого хода»                            | Определяет время задержки выдачи сигнала «Отказ входной магистрали» и останова всех работающих насосов.                                                                                    |
| Т КРІ старт          | Таймер отключения<br>«сухого хода»              | Определяет время задержки выдачи сигнала разрешения на пуск насосов. При снятии сигнала «Стоп KPI» задержка в данное время должна гарантировать достаточное наполнение входной магистрали. |
| Тпрогр. вх.          | Время срабатывания<br>программируемых<br>входов | Определяет время задержки выдачи сигнала срабатывания программируемого входа.                                                                                                    |

# 9.7.2 Экран «Дельта»

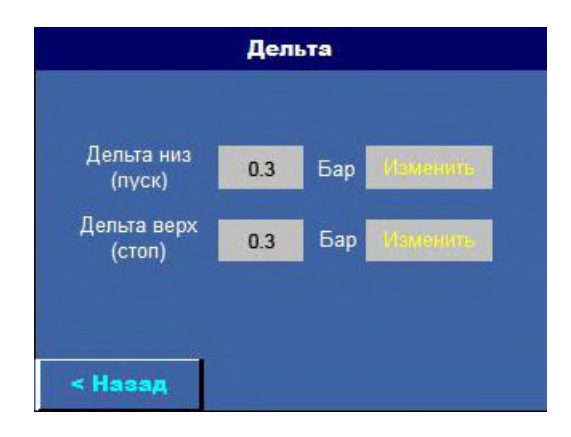

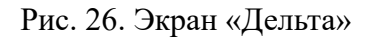

На экране доступен просмотр и изменение уровней формирования команд «Пуск» / «Стоп» для включения и отключения дополнительных насосных агрегатов в различных режимах работы.

# 9.7.3 Экран «Уставки»

| Уставка SP1 |      |      | Ус       | тавка   | SP2  |      |          |
|-------------|------|------|----------|---------|------|------|----------|
|             |      |      |          |         |      |      |          |
| Час         | 05   | ,час | Иеменить | Час     | 12   | ,час | Изменить |
| Минута      | 30   | ,мин | Иаменить | Минута  | 30   | ,мин | Изменить |
| Уставка     | 2.54 | ,Бар | Изменить | Уставка | 5.80 | Бар  | Изменить |
|             |      |      |          |         |      |      |          |
|             |      |      |          |         |      |      |          |
| < Назад     |      |      | Далее>   | < Назад |      |      |          |

Рис. 27. Экран «Уставки»

На экране доступен просмотр и изменение уставок давления SP1 и SP2. Данные уставки определяют значение заданного давления в определённые периоды времени.

# 9.7.4 Экран «Дата / Время»

|      | Дата / Время |          |  |  |  |
|------|--------------|----------|--|--|--|
|      |              |          |  |  |  |
|      |              |          |  |  |  |
|      | 01/04/2014   | 15:11:42 |  |  |  |
|      |              |          |  |  |  |
|      |              |          |  |  |  |
|      |              |          |  |  |  |
| < Ha | зад          | Vaner    |  |  |  |

### Рис. 28. Экран «Дата / Время»

На экране доступен просмотр и изменение локальной даты и времени контроллера.

### 9.8 Экран «Пароль»

| Current UserNan | ne: NULL  |    |   | M | in:0 |   |    | Ma | x:20 |      |
|-----------------|-----------|----|---|---|------|---|----|----|------|------|
| User name:      | user 🔻    |    |   |   |      |   |    |    | **   | **   |
|                 |           | 21 | 1 | 2 | 3    | 4 | 5  | 6  | 7    | Del  |
| Password:       | ****      |    | 8 | 9 | 0    | # | \$ | %  | &    | Esc  |
| 2→              | OK Cancel |    | * | + | -    |   | 1  |    | Clr  | Alt  |
|                 |           |    | ? | = | <    | > | ;  | :  | Er   | nter |

Рис. 29. Экран «Пароль»

На экране доступен выбор имени пользователя и ввод соответствующего ему пароля для получения определённых прав доступа.

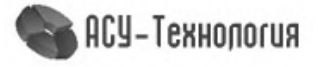

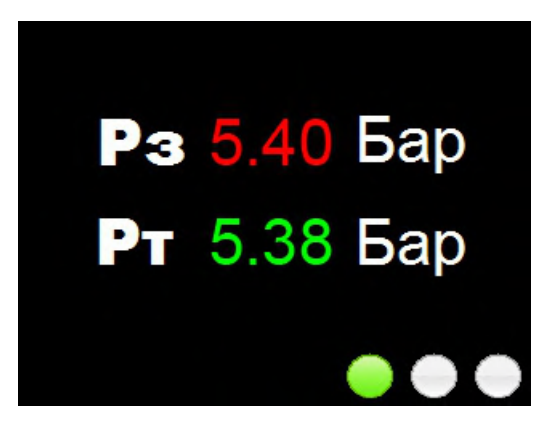

Рис. 31. Экран «Скринсервер»

На экране доступен просмотр значений заданного и текущего давления и состояний насосных агрегатов.

# 10 Передача данных

Блок управления БУК обеспечивает возможность включения комплекса регулирования в SCADA-систему верхнего уровня (удаленному серверу или APM диспетчера) используя протокол ModBus-RTU и интерфейсы RS-485, Ethernet, GPRS или радиоканал. Скорость передачи данных всегда равняется 9600 бит/сек.

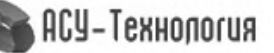

#### 11 Отказы

#### 11.1 Обнаружение и устранение неисправностей

| Описание проблемы                                                                                        | Способы устранения                                                                                                    |
|----------------------------------------------------------------------------------------------------|----------------------------------------------------------------------------------------------------|
| Переключатель «Питание» в<br>положение «Вкл», но<br>светосигнальная арматура<br>«Питание» не загорается. | Открыв дверь шкафа, убедитесь, что на реле контроля напряжения (РКН) или<br>реле контроля фаз (РКФ) горят зеленый и желтый светодиоды. В противном<br>случае:<br>1. При установленном РКФ измените чередование фаз. Для этого поменять<br>любые два соседних провода на входной клемме питания шкафа;<br>2. Убедитесь в наличии всех фаз питающего напряжения;<br>3. Убедитесь в соответствии питающего напряжения номинальным значениям. |
| Отказ аналогового датчика                                                                                | <ol> <li>Поменяйте местами подключение проводов датчика на клеммах «+24В аналог.<br/>датч.» и «420 мА датч.».</li> <li>Проверьте целостнось цепи датчика.</li> </ol>                                                                                                    |
| Показания аналогового датчика не<br>верны                                                                | <ol> <li>Убедитесь, что по п. 9.6.1 датчики настроены верно.</li> <li>Подтяните винтовые клеммы соединения цепи датчика.</li> <li>При отключённом датчике проверьте входное сопротивление между входной клеммой датчика и GND, оно должно быть равно 3300м.</li> </ol>                                                                                                    |
| Давление при работе насоса не<br>возрастает                                                              | <ol> <li>Проверьте правильность направления вращения вала двигателя по его<br/>крыльчатке при его работе напрямую от питающей сети.</li> <li>Проверьте исправность обратных клапанов. Включая поочерёдно каждый<br/>насос, необходимо визуально проконтроллировать отсутствие вращения<br/>крыльчатки всех неработающих насосов.</li> </ol>                                                                                               |
| Отказ входной магистрали                                                                                 | Проверьте отсутствие сигнала (+24В) от датчика-реле сухого хода на клемме его подключения («Датчик-реле давления КРІ»). Если питающее давление в системе нормальное, убедитесь в правильности настройки и подключения датчика-реле давления.                                                                                                    |
| Отказ насоса                                                                                             | <ol> <li>Откройте дверь шкафа и убедитесь, что автоматический выключатель насоса<br/>включен. Если он выключен, выясните причину срабатывания защиты насоса и<br/>примите меры для ее устранения.</li> <li>Отказ насоса может быть вызван срабатыванием программируемого входа.<br/>При отказе по данному признаку выясните причины его возниконовения.</li> </ol>                                                                        |

#### 12 Техническое обслуживание

Внимание! Прежде чем начинать работу по техобслуживанию насосов, убедитесь, что электропитание отключено. Заприте крышку распределительного щита, чтобы предотвратить случайный доступ к сетевому выключателю во время работы. При наличии выключателей безопасности насосов отключите выключатели.

Блок управления комплексом (БУК) не требует технического обслуживания. Он должен быть чистым, не допускать попадания влаги. Следует исключить попадание прямых солнечных лучей на блок управления. Кроме того БУК должен содержаться при комнатной температуре.

#### 13 Вывод из эксплуатации

Чтобы вывести шкаф управления из эксплуатации, отключите сетевой выключатель.

Внимание! Проводники перед сетевым выключателем всё ещё под напряжением. Заприте крышку распределительного щита, чтобы предотвратить случайный доступ к сетевому выключателю во время работы.

|                                               | Таблица 5                  |
|-----------------------------------------------|----------------------------|
| Род тока питающей сети                        | переменный                 |
| Номинальная частота сети                      | 50 Гц                      |
| Номинальное напряжение питания                | 380 B                      |
| Предельно допустимые значения установившегося | ± 10% от номинального      |
| отклонения напряжения на вводе комплекса      |                            |
| регулирования                                 |                            |
| Диапазон мощности электродвигателей           | до 630 кВт                 |
| Количество подключаемых насосных агрегатов    | до 3                       |
| Тип сигнала датчиков давления                 | 420 мА                     |
| Количество подключаемых аналоговых датчиков   | 2                          |
| Количество подключаемых датчиков-реле         | 1                          |
| Количество входов контроля состояния каждого  | 1                          |
| насоса                                        |                            |
| Напряжение питания датчиков-реле              | 1830 B                     |
| Режим работы электродвигателей насосов        | напрямую от сети           |
| Диапазон температур эксплуатации              | $+10+45^{\circ} \text{ C}$ |
| хранения                                      | $-25+70^{0}$ C             |
| Внешний протокол обмена                       | Modbus-RTU                 |
| Исполнение                                    | Не ниже IP54               |

\*) параметр задается при настройке системы управления

### 15 Гарантии изготовителя

На все шкафы управления предприятие-производитель предоставляет гарантию 24 месяца со дня продажи. При продаже изделия, покупателю выдается Гарантийный талон. Условия выполнения гарантийных обязательств см. в Гарантийном талоне.

Условия подачи рекламаций. Рекламации подаются в Сервисный центр ГК «АСУ-Технология» (адреса указаны в гарантийном талоне), при этом необходимо предоставить правильно заполненный Гарантийный талон.

### 16 Предприятие-изготовитель

ООО «АСУ-Энрго» 127254, г.Москва, Рязанский проспект, д.22, к.2 Тел./факс: +7(495) 228-77-29 +7(495) 287-41-25

килопонхэТ-КЭА 🏽